## SKYWARD DOCUMENTATION: PRINTING STUDENT PROGRESS CHART

Log in to Skyward Student Management. Click Teacher Access. Click My Gradebook.

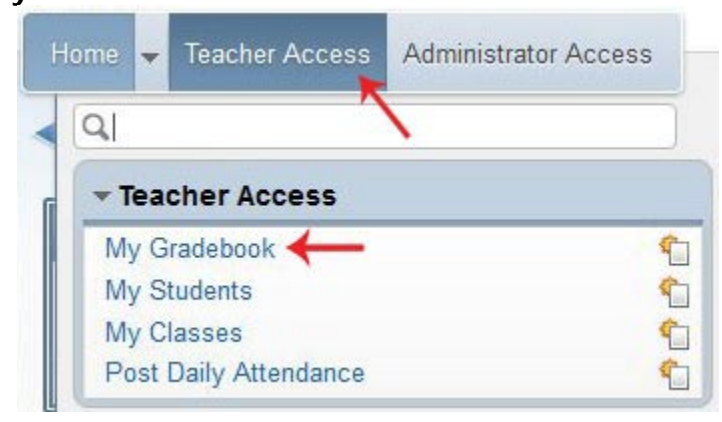

Click **Secondary Gradebook** for the class with the corresponding student for whom you wish to print the progress chart.

|       |             |        |          |               |             |          | Reports for All | Classes -  | Posting Status 🗸    |
|-------|-------------|--------|----------|---------------|-------------|----------|-----------------|------------|---------------------|
| Show  | All Classes | Show   | Grades F | Posted Messad | <u>16</u>   |          |                 |            |                     |
| 400 E | EAST PEO    | RIA CO | MM. HI   | GH SCHOOL     |             |          |                 |            | × ×                 |
| Dept  | Subject     | Terms  | Period   | Days Meet     | Class       | Descript | ion             |            |                     |
|       | SC          | 1 - 2  | 1        | MTWRF         | CHEAOC / 01 | CHANGIN  | G EARTH AND O   | CEAN ACA   | Secondary Gradebook |
|       | SC          | 1 - 2  | 1        | MTWRF         | CHEAOE / 01 | CHANGE   | EARTH AND OCE   | AN ENR ENR | Secondary Gradebook |
|       | SC          | 1 - 4  | 2        | MTWRF         | ENVSTR / 02 | ENVIRON  | MENTAL STEWA    | RD REG     | Secondary Gradebook |
|       | SC          | 1 - 4  | 3        | MTWRF         | ENVSEE / 03 | ENVIRON  | MENTAL STEWA    | RSHIP ENR  | Secondary Gradebook |
|       | SC          | 1 - 4  | 3        | MTWRF         | ENVSTE / 03 | ENVIRON  | MENTAL STEWA    | RSHIP ACA  | Secondary Gradebook |
|       |             |        |          |               |             |          |                 |            |                     |

Once the gradebook loads, mouse over **Charts**, then click **Student Progress Chart** from the available submenu.

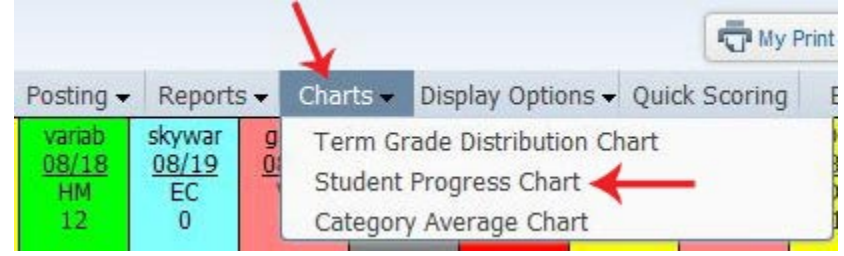

On the Student Progress Chart, select the **Student** and **Term** for which you would like to generate the progress chart, and then click **Refresh**. This will generate the appropriate progress chart. Click **Print Chart**, select your print settings (not controlled by Skyward), and print off the chart.

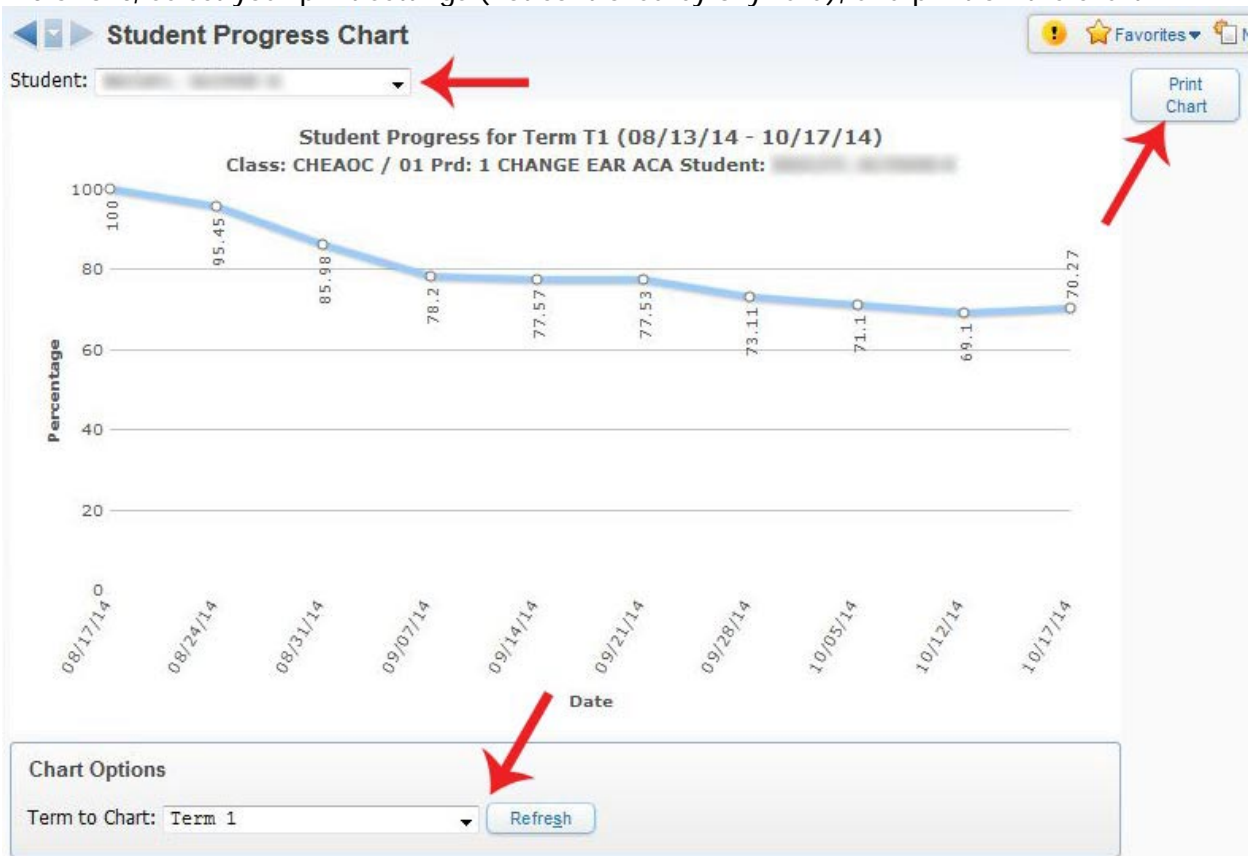